# Employers For Childcare Trading

## **EMPLOYER USER GUIDE**

Welcome to the Employer User Guide for Employers For Childcare Trading Limited's e-Vouchers.

As an innovative, forward thinking organisation we pride ourselves on providing ongoing excellent customer service. We are sure you will agree that our website is both simple and straightforward to use.

Through the online system you are able to confirm:

- Employee sign ups (where you have switched Childcare Voucher provider company or for staff who temporarily opted out)
- Employee salary sacrifice contracts.

We have provided step-by-step instructions to help you get started.

Note that the Childcare Voucher scheme closed to new entrants on 4 October 2018. This means that you can no longer accept new entrants into your scheme. This includes:

- any employee who was not a member of the scheme when it closed to new entrants
- new employees, even those who have been members of a Childcare Voucher scheme operated by a previous employer
- existing employees who were previously members of your scheme but have not made a salary sacrifice within the last 52 weeks
- employees who provided you with written notification that they were leaving Childcare Vouchers to use Tax-Free Childcare.

Employees who are currently using Childcare Vouchers can continue to adjust their salary sacrifice amounts or opt out temporarily (provided they do not stop salary sacrificing for more than 52 weeks).

If you are an employer who has switched to using Employers For Childcare Trading Limited, all employees who were in receipt of Childcare Vouchers can continue to benefit from the scheme, provided they remain eligible.

## Contents

| 1. Log In                                                     | 3  |
|---------------------------------------------------------------|----|
| 2. Home page                                                  | 4  |
| 3. Employee sign up                                           | 4  |
| 4. Employee salary sacrifice contract                         | 5  |
| 5. Verification process of employee salary sacrifice contract | 7  |
| 6. Your 'Employees' page                                      | 9  |
| 7. Your orders                                                | 11 |
|                                                               |    |

## 1. Log In

You will have received both your USER NAME and PASSWORD.

Go to <u>www.efcvouchers.com</u> and enter your unique USER NAME and PASSWORD into the spaces provided, then click 'Log In'.

| Employers<br>For Childcare<br>Trading                                                                                                    |
|----------------------------------------------------------------------------------------------------|
| Registered users login below:                                                                                                    |
| Username *<br>Password *<br>Forgot password? Log In                                                                                                    |
| The Childcare Voucher scheme is now closed to new entrants. This means that no new employees can join the scheme. If you would like information on the range of financial support available to working parents, please call Employers For Childcare's Family Benefits Advice Service on 028 9267 8200. |

#### 2. Home page

Once logged in you will be 'Welcomed' in your 'Home' page. The screen below will appear:

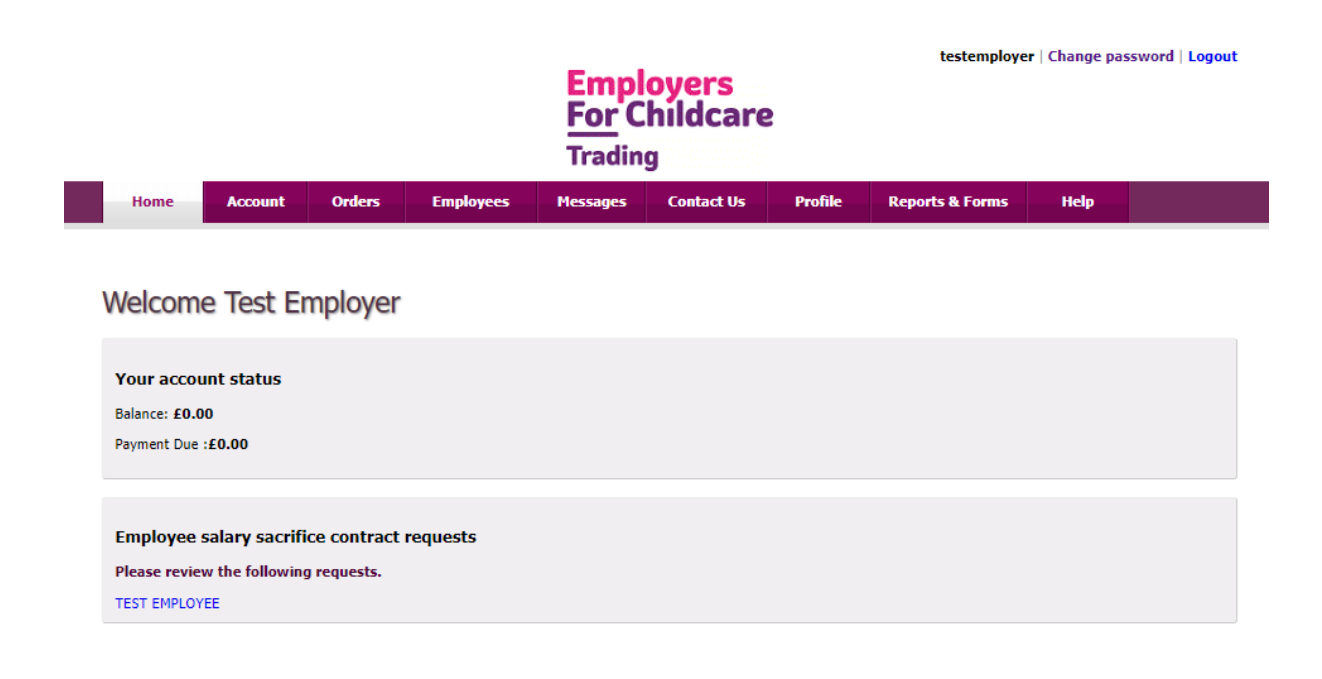

#### 3. Employee sign up

Note, the Childcare Voucher scheme closed to new entrants on 4 October 2018. This information is only relevant to you if you have switched Childcare Voucher provider company, and existing users are moving across, or where an employee has opted out of the Childcare Voucher scheme, but would like to opt back in (provided they have made at least one salary sacrifice in the previous 52 weeks).

Employers For Childcare Trading Limited will email your employees with details of how to continue to use Childcare Vouchers through Employers For Childcare Trading Limited.

4

### 4. Employee salary sacrifice contract

When an employee has been successfully signed up, they may log in to the site to complete a change to their salary sacrifice contract.

Employee salary sacrifice contract is the contract between the employer and the employee and records the change to their Terms and Conditions. The contract will instruct the employer to reduce the employee's gross salary by a salary sacrifice amount, which will be exchanged for Childcare Vouchers (to the same value).

Note: The salary sacrifice amount must not exceed £243.00 for monthly paid employees or £55 a week for weekly paid employees. (These are the amounts for Basic Rate Taxpayers. Refer to the Employer Guide to Salary Sacrifice for full details.)

You will receive notification by email of the pending contracts which require confirmation. The contract must be 'confirmed' before the employee's account can be activated.

View email below:

Click on link.

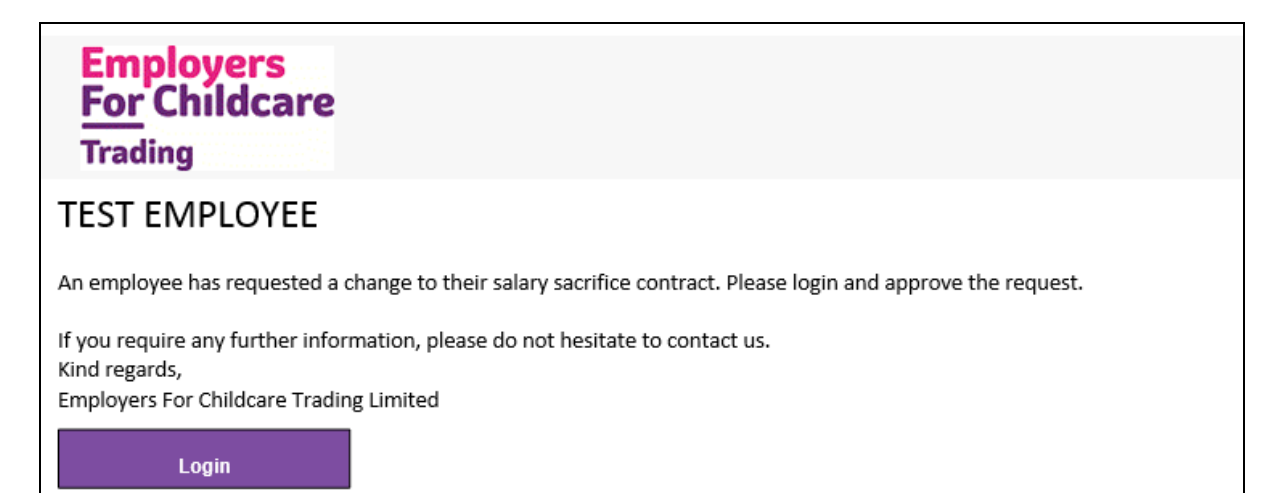

The below screen will appear. Once you click 'confirm' the employee's status will change to be 'Opted In' to the scheme.

|                                                   |                                                                                    |                                                       | testemploy                               | er   Change pa                | assword   Logout                        |                            |                      |               |            |
|---------------------------------------------------|------------------------------------------------------------------------------------|-------------------------------------------------------|------------------------------------------|-------------------------------|-----------------------------------------|----------------------------|----------------------|---------------|------------|
| Home                                              | Account                                                                            | Orders                                                | Employees                                | Messages                      | Contact Us                              | Profile                    | Reports & Forms      | Help          |            |
| Approve<br>Please action t                        | employe                                                                            | ee sala                                               | ry sacrifice                             | contract                      | request                                 |                            |                      |               |            |
|                                                   |                                                                                    | Name: Cu                                              |                                          |                               |                                         |                            |                      |               |            |
|                                                   |                                                                                    | Name: 50                                              | sanna kay                                |                               |                                         |                            |                      |               |            |
|                                                   | A                                                                                  | ddress: 10<br>TE<br>TE<br>TE<br>TE                    | 8 HIGHBORY HILL<br>ST<br>ST<br>ST<br>ST  |                               |                                         |                            |                      |               |            |
|                                                   | Pay                                                                                | roll ID: D                                            | 038709                                   |                               |                                         |                            |                      |               |            |
|                                                   |                                                                                    | Status: Op                                            | ted In                                   |                               |                                         |                            |                      |               |            |
|                                                   | Desc                                                                               | ription: re                                           | quest to change yo                       | our salary sacrit             | fice amount to £2                       | 43.00 Auto 0               | Generated via Import |               |            |
| Employee s                                        | alary sacrifice o<br>ao                                                            | contract Ye                                           | s                                        |                               |                                         |                            |                      |               |            |
| Please tick t<br>the emp<br>receive<br>accordance | his box to confi<br>ployee is still eli<br>childcare Vouc<br>ce with the rule<br>s | rm that<br>gible to<br>chers in<br>s of the<br>cheme. |                                          |                               |                                         |                            |                      |               |            |
| The Childca<br>If you requ                        | are Voucher so<br>ire any furthe                                                   | cheme clos<br>r informati                             | ed to new entrant<br>on, please visit ou | s on 4th Octob<br>website www | er 2018. This mea<br>.employersforchild | ans that no n<br>dcare.org | ew entrants can be a | ccepted to th | ne scheme. |
| Print a Co                                        | py Reject                                                                          | 1                                                     |                                          |                               |                                         |                            |                      |               |            |

If you did not follow the link in the e-mail, you can access your pending 'Employee salary sacrifice contracts' via the 'Home' page.

|                                                             |                                          |                              | Employers<br>For Childcare<br>Trading |          |            |         |                 | r   Change pa | ssword   Logout |
|-------------------------------------------------------------|------------------------------------------|------------------------------|---------------------------------------|----------|------------|---------|-----------------|---------------|-----------------|
| Home                                                        | Account                                  | Orders                       | Employees                             | Messages | Contact Us | Profile | Reports & Forms | Help          |                 |
| <b>Welcom</b><br>Your accor<br>Balance: £0.0<br>Payment Due | e Test Er<br>unt status<br>20<br>:£0.00  | mployer                      |                                       |          |            |         |                 |               |                 |
| Employee<br>Please revie<br>TEST EMPLOY                     | salary sacrifi<br>w the following<br>/EE | ce contract i<br>g requests. | equests                               |          |            |         |                 |               |                 |

#### 5. Verification process of employee salary sacrifice contract

Click on first employee

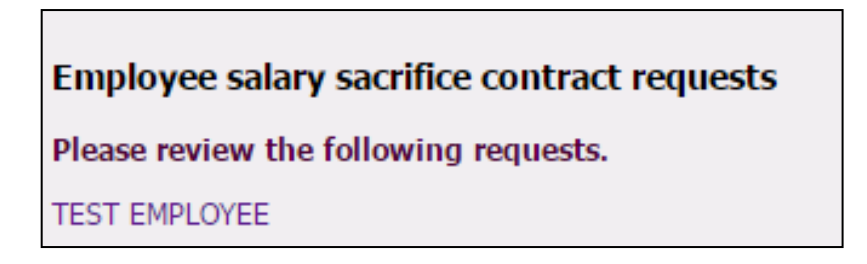

The screen below will appear:

|                                             |                                                                                           |                                                          | testemploy                            | er   Change pass              | word   Logout                        |                            |                      |                |         |
|---------------------------------------------|-------------------------------------------------------------------------------------------|----------------------------------------------------------|---------------------------------------|-------------------------------|--------------------------------------|----------------------------|----------------------|----------------|---------|
| Home                                        | Account                                                                                   | Orders                                                   | Employees                             | Messages                      | Contact Us                           | Profile                    | Reports & Forms      | Help           |         |
| Approve<br>Please action                    | employe                                                                                   | e salan                                                  | y Sacrifice                           | contract                      | request                              |                            |                      |                |         |
|                                             |                                                                                           | Name: Susa                                               | inna Ray                              |                               |                                      |                            |                      |                |         |
|                                             | Ad                                                                                        | ddress: 108<br>TEST<br>TEST<br>TEST<br>TEST              | HIGHBURY HILL<br>r<br>r<br>r          |                               |                                      |                            |                      |                |         |
|                                             | Pay                                                                                       | roll ID: D003                                            | 38709                                 |                               |                                      |                            |                      |                |         |
|                                             |                                                                                           | Status: Opte                                             | d In                                  |                               |                                      |                            |                      |                |         |
|                                             | Desc                                                                                      | ription: requ                                            | est to change yo                      | ur salary sacrifi             | ice amount to £2                     | 43.00 Auto (               | Generated via Import |                |         |
| Employee                                    | salary sacrifice o<br>acc                                                                 | contract Yes                                             |                                       |                               |                                      |                            |                      |                |         |
| Please tick<br>the en<br>receiv<br>accordar | this box to confir<br>ployee is still elig<br>e Childcare Vouc<br>ice with the rules<br>s | rm that<br>gible to<br>chers in 🔲<br>s of the<br>scheme. |                                       |                               |                                      |                            |                      |                |         |
| The Childo                                  | are Voucher so                                                                            | :heme closed<br>r information                            | to new entrants<br>, please visit our | on 4th Octobe<br>website www. | er 2018. This me<br>employersforchil | ans that no n<br>dcare.org | ew entrants can be a | ccepted to the | scheme. |
| If you req                                  | and any rarana                                                                            |                                                          |                                       |                               |                                      | -                          |                      |                |         |

Click 'Print a copy'. A copy of the contract will appear. You can then save the contract in a folder and/or print the contract.

Employee salary sacrifice contract will appear as below:

| Emplo<br>(Agreement         | Employers<br>For Childcare<br>Trading<br>Oyee Salary Sacrifice Contract<br>to Vary Terms and Conditions of Employment) |
|-----------------------------|----------------------------------------------------------------------------------------------------|
| Change Type                 | Opted In                                                                                                    |
| Employer Name               | Test Employer                                                                                                    |
| Payroll ID / TR Number      | D9983304                                                                                                    |
| Employee Name               | Lynn Joan Hamill                                                                                                    |
| Address                     | 21 Plough Drive<br>Test<br>Cambuslang<br>G72 EWT                                                                       |
| Terms Accepted?             | Yes                                                                                                    |
| Accepted Date               | July 10, 2018 1:00 pm                                                                                                  |
| Voucher Value               | £243.00                                                                                                    |
| Salary Cycle Effective Date | Auto Generated via Import                                                                                              |

You will be able to review the document by clicking on the name of the employee in your 'Employee' section. As soon as you have 'Confirmed' or 'Rejected' the contract, an email will be generated, stating whether their contract has been accepted or rejected.

## 6. Your 'Employees' page

When you have confirmed an employee's contract, their details will appear in the 'Your employees' page.

|                                            |                                       | testemploye                   | r   Change pass    | sword   Logout |             |         |                   |       |    |
|--------------------------------------------|---------------------------------------|-------------------------------|--------------------|----------------|-------------|---------|-------------------|-------|----|
| Home                                       | Account                               | Orders                        | Employees          | Messages       | Contact Us  | Profile | Reports & Forms   | Help  |    |
| Your em<br>Employee name                   | iployees                              | Include                       | inactive employees |                | Find        | S       | how All Employees | ]     |    |
| Payroll ID                                 |                                       | Name                          |                    | Addr           | ess         |         | Registered        | Activ | e  |
|                                            |                                       | BLOGGS, Joe                   |                    | 123 E          | leta Street |         | 17 Sep 2010       | ACTIV | 'E |
| 123                                        |                                       | REA, Lauren                   |                    | 123 1          | lew street  |         | 19 Jul 2016       | ACTIV | 'E |
| 123456                                     |                                       | TEST EMPLOYE                  | E,                 | 100 H          | ligh Road   |         | 31 Oct 2008       | ACTIV | 'E |
| Employee :<br>Please revier<br>TEST EMPLOY | salary sacrif<br>w the followin<br>EE | ice contract i<br>g requests. | requests           |                |             |         |                   |       |    |

You can click on individual employees to print their 'salary sacrifice contract'.

|                        | Account          | Orders Emp             | ployees Mess | ages Contact U | s Profile  | Reports & Forms     | Help      |      |
|------------------------|------------------|------------------------|--------------|----------------|------------|---------------------|-----------|------|
| Employ                 | yee              |                        |              |                |            |                     |           |      |
|                        |                  |                        |              |                |            |                     | Print     | Back |
|                        | ID: 6292         |                        |              |                |            | Address1: 100       | High Road | ^    |
|                        | Surname: TEST    | EMPLOYEE               |              |                |            | Addrore 7:          |           | ~    |
|                        | Telephone: 0289; | 2 678200               |              |                |            | Address2:           |           |      |
|                        | Mobile:          |                        |              |                |            | Town: List          |           |      |
|                        | Payroll ID: 1234 | npioyerstorchildcare.c | org          |                |            | Postcode: B12       | 7 5028    |      |
|                        | Active?          |                        |              |                | _          | Registered: 31 0    | ct 2008   |      |
|                        | NOLES!           |                        |              |                | ^          |                     |           |      |
|                        |                  |                        |              |                | ~          |                     |           |      |
|                        |                  |                        |              |                |            |                     |           |      |
|                        |                  |                        |              |                |            |                     |           |      |
| Children               |                  |                        |              |                |            |                     |           |      |
| Name of c              | hild             | Date of birt           | th           | Relationship   | R          | egistered disabled? |           |      |
| Tabitha Kini           | der              | 01 Jan 2001            | ,            | Parent         |            |                     |           |      |
| test child             |                  | 01 May 2010            | ,            | Mouner         |            |                     |           |      |
|                        |                  |                        |              |                |            |                     |           |      |
|                        |                  |                        |              |                |            |                     |           |      |
|                        | e Providers      |                        |              |                |            |                     |           |      |
| Childcare              |                  |                        | Address      |                | Child name |                     | Ref code  |      |
| Childcare<br>Childcare | provider         |                        | Auuress      |                | cina name  |                     |           |      |

### 7. Your orders

To process orders go to your 'Orders' page

|              |                   | testemploye | r   Change pa: | ssword   Logout |         |                 |      |             |
|--------------|-------------------|-------------|----------------|-----------------|---------|-----------------|------|-------------|
| Home Account | Orders            | Employees   | Messages       | Contact Us      | Profile | Reports & Forms | Help |             |
| Your orders  | orders with statu | 15: All     |                | <b>&gt;</b>     |         |                 | New  | blank order |

Click 'New Blank Order'. The below screen will appear:

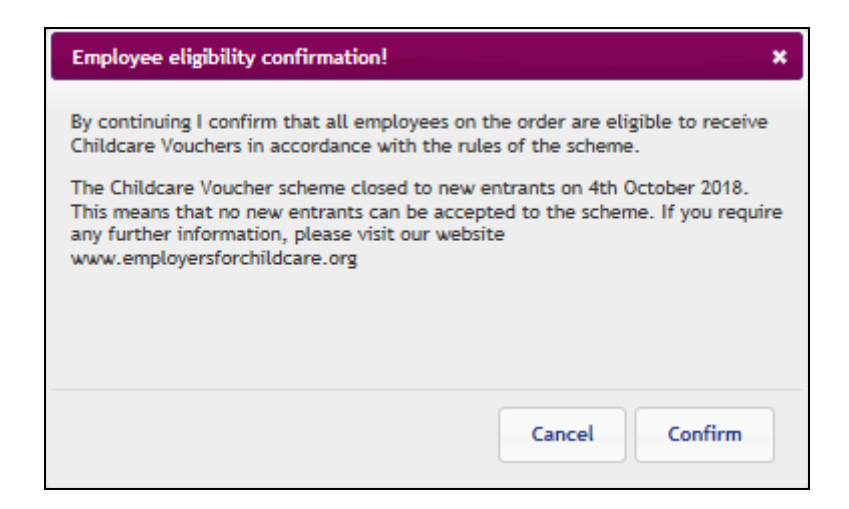

Click 'Confirm'. The screen below will appear:

|          | Employers<br>For Childcare<br>Trading                                       |                                       |           |          |            |         |                 |      | sword   Logout |
|----------|-----------------------------------------------------------------------------|---------------------------------------|-----------|----------|------------|---------|-----------------|------|----------------|
| Home     | Account                                                                     | Orders                                | Employees | Messages | Contact Us | Profile | Reports & Forms | Help |                |
| Order    |                                                                             |                                       |           |          |            |         |                 |      |                |
| Vo       | Order No: 264<br>Member: Tes<br>Order date: 05<br>ucher value: £0.          | 4767<br>st Employer<br>Oct 2018<br>00 |           |          |            |         |                 | Sav  | e Cancel       |
| Total or | Admin fee: £0.<br>VAT: £0.<br>der amount: <u>£0.</u><br>Status: <b>Dr</b> a | 00<br>00<br>.00                       |           |          |            |         |                 |      |                |
| Order    | created by: test                                                            | employer                              |           |          |            |         |                 | Ad   | d Employee     |

Click 'Add employee'. The screen below will appear:

|                         |                                                                                                    |                                                                    | testemploy | er   Change pas | ssword   Logout |         |                 |       |           |
|-------------------------|----------------------------------------------------------------------------------------------------|--------------------------------------------------------------------|------------|-----------------|-----------------|---------|-----------------|-------|-----------|
| Home                    | Account                                                                                                    | Orders                                                             | Employees  | Messages        | Contact Us      | Profile | Reports & Forms | Help  |           |
| Order<br>Vo<br>Total or | Order No: 26-<br>Member: Tes<br>Order date: 05<br>Jucher value: £0.<br>Admin fee: £0.<br>VAT: £0.<br>'der amount: £0.<br>Status: Dra | 4767<br>st Employer<br>Oct 2018<br>.00<br>.00<br>.00<br>.00<br>.00 |            |                 |                 |         |                 | Sav   | re Cancel |
| Orde                    | r created by: test                                                                                                    | tempioyer                                                          |            |                 | Select the en   | nployee |                 | ✓ Add | Cancel    |

Select the relevant employee and click 'Add'. When you have added an employee to your order, the screen below will appear:

| Employers<br>For Childcare<br>Trading |                                                                                                    |                                                              |           |                           |            |         |                 |              |  |  |
|---------------------------------------|----------------------------------------------------------------------------------------------------|--------------------------------------------------------------|-----------|---------------------------|------------|---------|-----------------|--------------|--|--|
| Home                                  | Account                                                                                                    | Orders                                                       | Employees | Messages                  | Contact Us | Profile | Reports & Forms | Help         |  |  |
| Order<br>Vo<br>Total or               | Order No: 264<br>Member: Tes<br>Order date: 05<br>ucher value: £0.<br>Admin fee: £0.<br>VAT: £0.<br>der amount: <u>£0.</u><br>Status: Dra | 1767<br>t Employer<br>Oct 2018<br>00<br>00<br>00<br>00<br>ft |           |                           |            |         |                 | Save Cancel  |  |  |
| Olde                                  | Created by test                                                                                                    | employer                                                     |           |                           |            |         |                 | Add Employee |  |  |
| Payroll ID                            |                                                                                                    | Name<br>BLOGG5, Joe                                          |           | Address<br>123 Beta Stree | t          | Атои    | nt<br>0.00      | ] Remove     |  |  |

You must enter the amount which the employee has stated in their salary sacrifice contract. For this demonstration the 'Test' Employee would like to sacrifice £200.00

| Add Em     |             |                 |        |        |  |  |  |  |  |
|------------|-------------|-----------------|--------|--------|--|--|--|--|--|
| Payroll ID | Name        | Address         | Amount |        |  |  |  |  |  |
|            | BLOGGS, Joe | 123 Beta Street | 200.00 | Remove |  |  |  |  |  |

When all your employees have been added to the order, click 'Save'. When you have 'Saved' your order, the screen below will appear:

| Employers<br>For Childcare<br>Trading |                                                                                                    |                                                                       |           |          |                |         |                 | er   Change pas: | sword   Logout                         |
|---------------------------------------|----------------------------------------------------------------------------------------------------|-----------------------------------------------------------------------|-----------|----------|----------------|---------|-----------------|------------------|----------------------------------------|
| Home                                  | Account                                                                                                    | Orders                                                                | Employees | Messages | Contact Us     | Profile | Reports & Forms | Help             |                                        |
| Order<br>vi<br>Total o                | Order No: 264<br>Member: Tes<br>Order date: 05<br>Soucher value: £2(<br>Admin fee: £14<br>VAT: £2.<br>rder amount: £22 | 4767<br>st Employer<br>Oct 2018<br>00.00<br>4.00<br>80<br>16.80<br>-6 |           |          |                |         |                 | Bac              | k to Orders<br>Edit<br>Print<br>Delete |
| Orde                                  | er created by: test                                                                                                    | temployer                                                             |           |          |                |         |                 | St               | Ibmit Order                            |
| Payroll ID                            |                                                                                                    | Nan                                                                   | ne        |          | Address        |         |                 | Amount           |                                        |
|                                       |                                                                                                    | BLO                                                                   | GGS, Joe  |          | 123 Beta Stree | ŧ       |                 |                  | £200.00                                |

You can edit, print and delete 'Your order' at this point. If you leave the page, this order will be saved into 'Your orders' under 'draft'.

| testemployer   Change password   Logout<br>Employers<br>For Childcare<br>Trading |             |               |         |           |             |         |        |  |  |  |  |
|----------------------------------------------------------------------------------|-------------|---------------|---------|-----------|-------------|---------|--------|--|--|--|--|
| Home Account Orders Employees Messages Contact Us Profile Reports & Forms Help   |             |               |         |           |             |         |        |  |  |  |  |
| Your orders Show orders with status: Draft  V New blank order                    |             |               |         |           |             |         |        |  |  |  |  |
| Order No                                                                         | Date        | Voucher Value |         | Admin fee | Total Value | 5       | Status |  |  |  |  |
| 264767                                                                           | 05 Oct 2018 |               | £200.00 | £1        | 14.00       | £216.80 | Draft  |  |  |  |  |

If you are happy with your order click 'Submit Order'. The below screen will appear:

| N | Message from webpage |                                                                                                    |  |  |  |  |  |  |  |  |
|---|----------------------|----------------------------------------------------------------------------------------------------|--|--|--|--|--|--|--|--|
|   | ?                    | This will submit the order to Employers For Childcare Trading Limited and generate a remittance advice. |  |  |  |  |  |  |  |  |
|   |                      | OK Cancel                                                                                               |  |  |  |  |  |  |  |  |

Click 'OK'.

A copy of your 'Remittance Advice' will appear for you to print. The 'Remittance Advice' will contain our bank details at the bottom of the page for bank transfer payment.

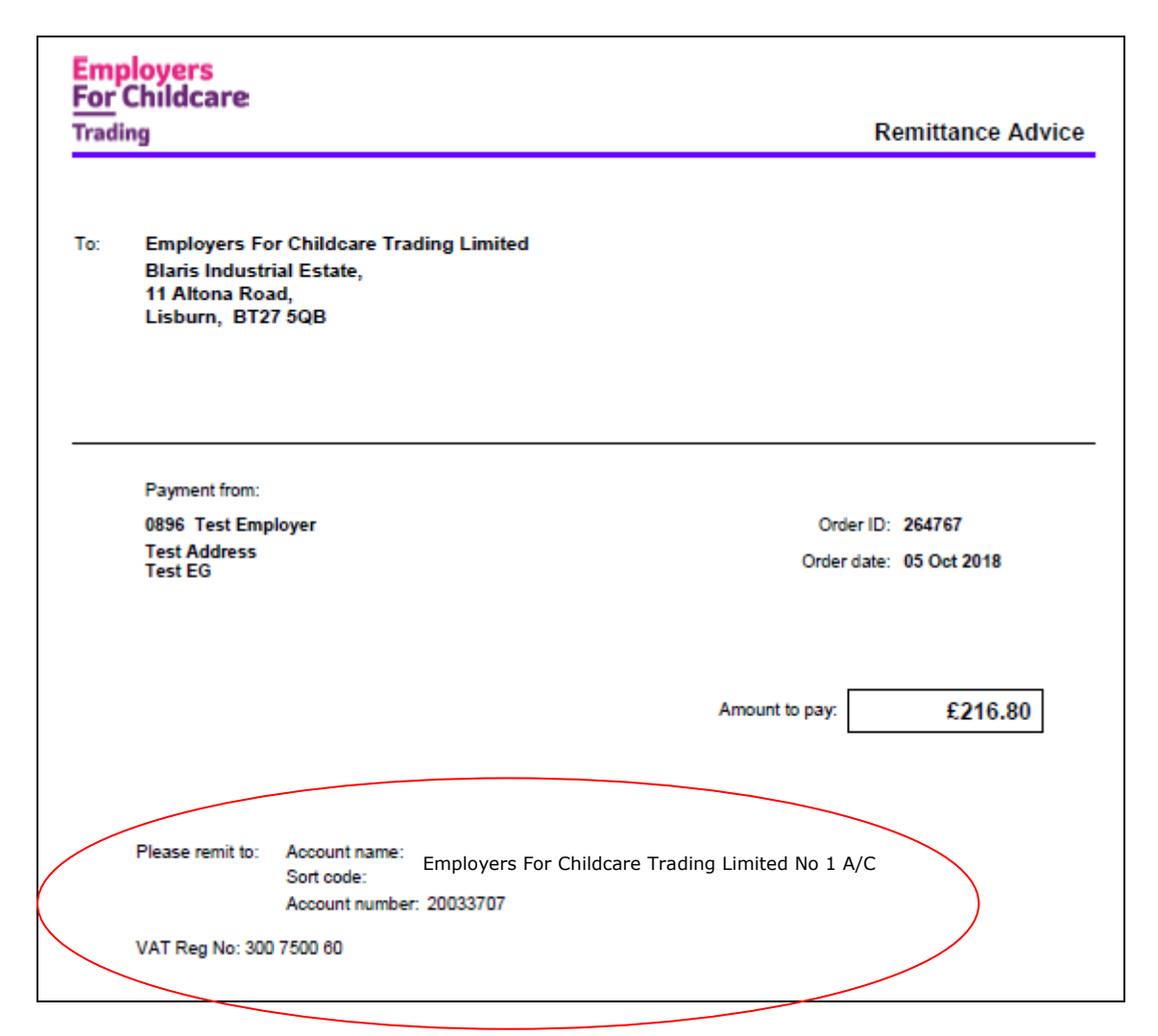

For ease of ordering, when placing future orders you can simply copy your previous order by clicking on 'Copy to new order' and edit as necessary. If you return to your 'Orders' page the below screen will appear:

|   | testemployer   Change password   Logout<br>Employers<br>For Childcare<br>Trading |         |        |              |     |           |           |             |                 |                 |      |  |
|---|----------------------------------------------------------------------------------|---------|--------|--------------|-----|-----------|-----------|-------------|-----------------|-----------------|------|--|
|   | Home                                                                             | Account | Orders | Employees    | Mes | sages     | Contact l | ls Prof     | ile             | Reports & Forms | Help |  |
| , | Your orders Show orders with status: - All  New blank order                      |         |        |              |     |           |           |             |                 |                 |      |  |
|   | Order No                                                                         | Date    | v      | oucher Value |     | Admin fee |           | Total Value |                 | Status          |      |  |
|   | 264767 05 Oct 2018 £200.00 £14.00 £216.80 Submitted - awaiting payment           |         |        |              |     |           |           |             | waiting payment |                 |      |  |

You should now make payment via bank transfer to Employers For Childcare Trading Limited for the total value of your order. When transferring the payment from your bank, please use the Order Number as your payment reference.

When Employers For Childcare Trading Limited receives payment and order processed you will be notified by email within 2 business days.

Example email below:

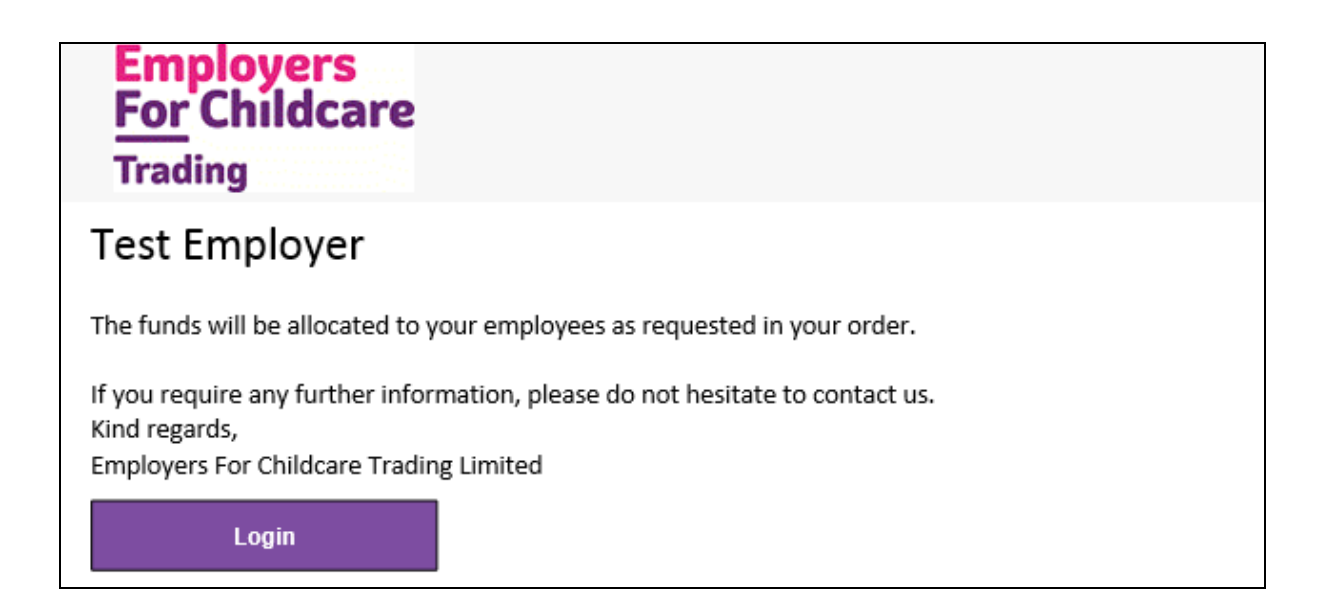

When your order has been processed by Employers For Childcare Trading Limited 'your order' status will show as 'Completed'.